## Comment retirer un compte iCloud

(nous sommes désolés.... Il est impossible de modifier les images vers le Français)

- 1) Aller à <u>https://www.icloud.com/</u>
- 2) Connectez avec votre identifiant Apple

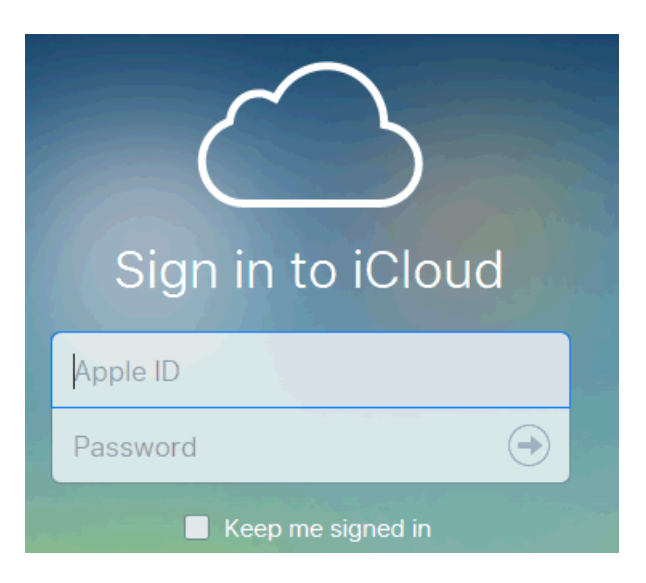

3) Sélectionnez l'icône "Find iPhone"

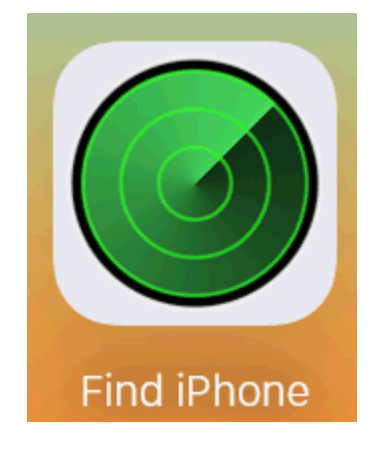

4) Cliquez sur "All Devices" en haut de la page

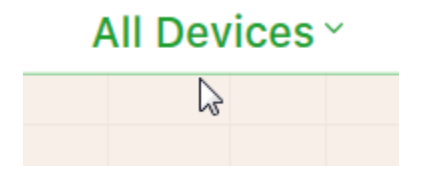

5) Sélectionnez l'appareil que vous désirez retirer

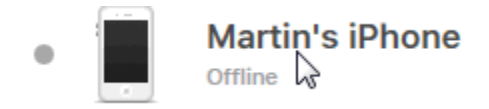

6) Cliquez sur "Erase iPhone"

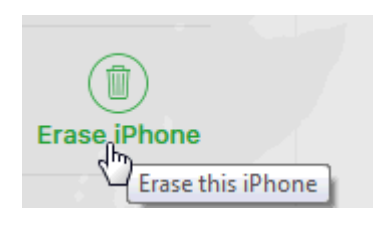

7) Inscrivez votre mot de passe pour l'identifiant Apple

| Cancel | Erase iPhone            | Next |
|--------|-------------------------|------|
|        |                         |      |
| Ent    | er your Apple ID passwo | ord. |
| sha    | dowkeeper_99@msn.co     | om   |
| Passwo | rd                      |      |
|        | Forgot your password?   |      |

8) Vous pouvez passer à la prochaine étape en cliquant sur "NEXT" (il n'est <u>pas nécessaire</u> d'inscrire le numéro de téléphone)

| Cancel                      | Erase iPhone                                                                    | Next               |
|-----------------------------|---------------------------------------------------------------------------------|--------------------|
| Enter a pl<br>reached.<br>a | hone number where you<br>. It will be shown on this<br>fter it has been erased. | u can be<br>iPhone |
| Number                      | 0                                                                               | ptional            |

9) Vous pouvez passer à la prochaine étape en cliquant sur "DONE" (il n'est <u>pas nécessaire</u> d'inscrire un message)

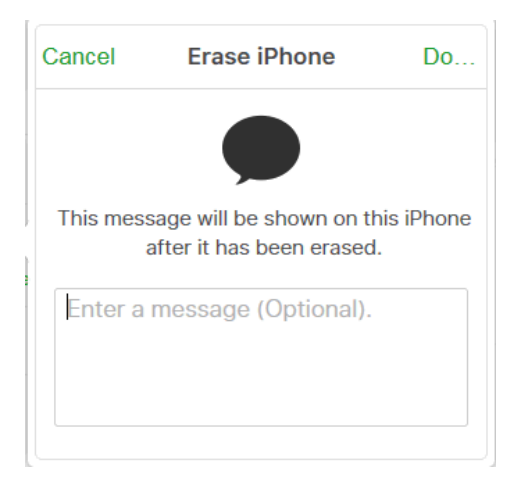

10) Le iPhone sera effacé dès qu'il aura connecté à l'internet via Wifi

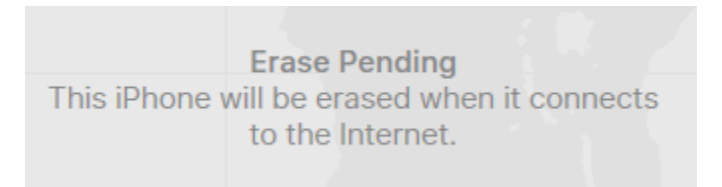

**11)** Cliquez sur "Remove from Account" afin de finaliser la transaction

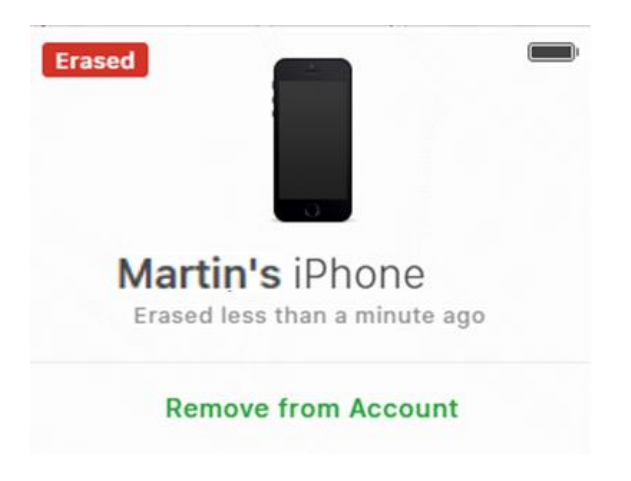